# 8.1.7. Super-user setup

## [Function explanation]

### [Function outline]

Service owner sets up Super-user for the folder.

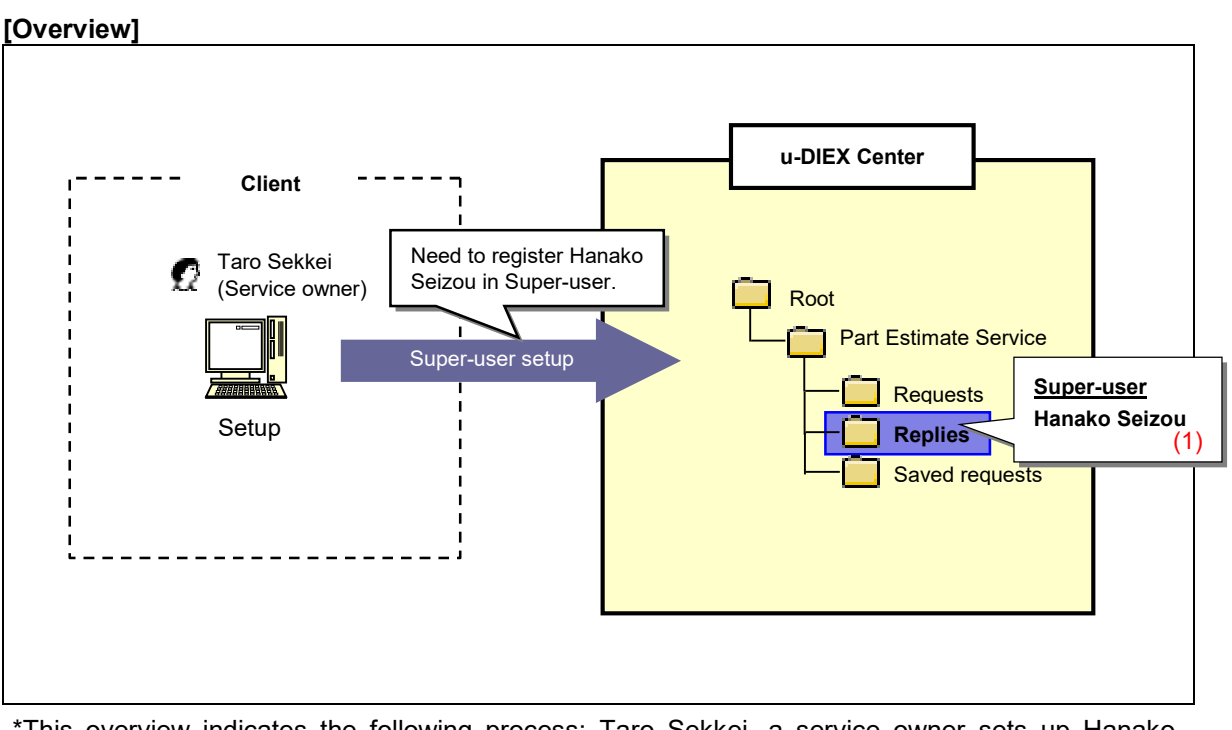

\*This overview indicates the following process: Taro Sekkei, a service owner sets up Hanako Seizou as Super-user for '/Part Estimate Service/Replies' at u-DIEX.

#### [Main functions]

#### (1) Super-user setup

Logon user can set up the ID registered in the user role of folder as Super-user.

#### [Operating explanation with the screens]

Explains the procedure for Super-user setup in the overview by using Web-EDI screen.

-Specification of the folder for Super-user setup

(1) Select the service that has the folder to specify Super-user from service tree.

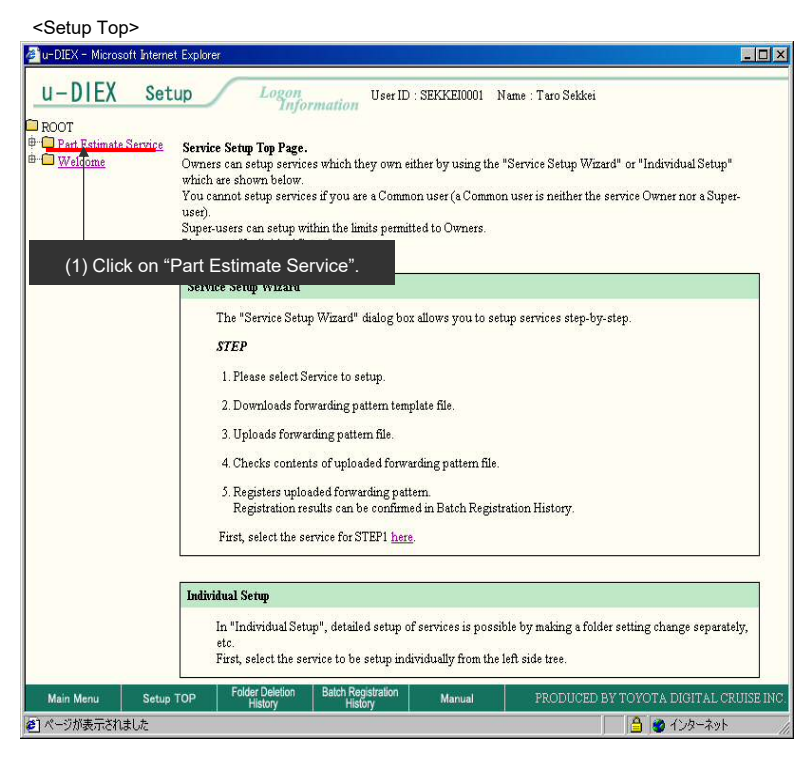

- (2) Tick off the folder for Super-user setup.
- (3) Click "Modify Folder" button.

< (Setup) Data List>

| 🚈 u-DIEX - Microsoft Interne                                                                  | et Explorer                                           |                           |                             |                |                     |                       |                              |
|-----------------------------------------------------------------------------------------------|-------------------------------------------------------|---------------------------|-----------------------------|----------------|---------------------|-----------------------|------------------------------|
| u-DIEX Set                                                                                    | up                                                    | Logon<br>Informa          | User ID                     | : SEKKEI0001   | Name : Taro Se      | kkei                  |                              |
| ROOT     Part Estimate Service     Part Estimate Service     Part Requests     Barter Replies | Current Address[Write-enabled]: Part Estimate Service |                           |                             |                |                     |                       |                              |
| WELDINE                                                                                       | (3) Click<br>Displa                                   | "Modify Fo                | lder" butto                 | on.<br>Iisplay |                     |                       | Search                       |
|                                                                                               | Reset                                                 | Ne                        |                             | Sire           | Undets Data         | Author                | Deadline                     |
|                                                                                               |                                                       | Requests                  | une                         |                | 2003/07/08<br>14:41 | SEKKEI<br>Taro Sekkei |                              |
|                                                                                               | <b>R D</b>                                            | Replies                   |                             |                | 2003/07/07<br>16:10 | SEKKEI<br>Taro Sekkei |                              |
| (2) -                                                                                         | Tick off "R                                           | eplies".                  |                             |                |                     |                       |                              |
| Main Menu Setup<br>創パージが表示されました                                                               | TOP Fold                                              | er Deletion Ba<br>History | tch Registration<br>History | Manual         | PRODU               | CED BY TOYOTA         | DIGITAL CRUISE IN<br>インターネット |

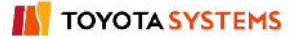

#### -Super-user setup

(1) Click "Search" button for "Role Member".

< (Setup) Setup (Super-User)>

| u-DIEX Set                                               |                                         | Logon User IE                          | ) : SEKKEI0001 N      | ame : Taro Sekkei  |                   |  |  |  |
|----------------------------------------------------------|-----------------------------------------|----------------------------------------|-----------------------|--------------------|-------------------|--|--|--|
| ROOT<br>- Contemporate Service<br>- Contemporate Service | Craete                                  | Modify<br>Folder                       | Eard)<br>Electronic   | Sector Properties  | C Data List       |  |  |  |
| <u>Replies</u> <u>Welcome</u>                            | Current Address: /Part Estimate Service |                                        |                       |                    |                   |  |  |  |
|                                                          | Modify Folder                           |                                        |                       |                    |                   |  |  |  |
|                                                          |                                         | Modify                                 |                       |                    |                   |  |  |  |
|                                                          | Name                                    | Replies                                |                       |                    | (Required)        |  |  |  |
|                                                          | File & Package                          |                                        |                       |                    |                   |  |  |  |
|                                                          | Valid P<br>Deadlir                      | *See Section 8.1<br>specification" for | .10 "Role<br>details. |                    | (Required)        |  |  |  |
|                                                          | Release                                 | e Dare(Days)  0                        |                       |                    | (Required)        |  |  |  |
|                                                          | Comment                                 |                                        |                       |                    |                   |  |  |  |
|                                                          | <b>User</b><br>Role M                   | 1emb (1) Click "Sea                    | arch" button.         | p Search           |                   |  |  |  |
|                                                          | Acces                                   | s Rights                               | RE                    | EAD/WRITE          |                   |  |  |  |
|                                                          | Super-User                              |                                        |                       |                    |                   |  |  |  |
|                                                          | Role                                    | Member Search                          | ]                     |                    |                   |  |  |  |
| Main Menu Setup                                          | TOP Folder                              | Deletion Batch Registration            | Manual                | PRODUCED BY TOYOTA | DIGITAL CRUISE IN |  |  |  |
| ページが表示されました                                              |                                         |                                        |                       | A 🙍                | インターネット           |  |  |  |

#### -Confirmation of Super-user setup

(1) Confirm that the registered user has been added to "Role List" of Super-user.

(2) Click "OK" button.

< (Setup) Setup Confirmation (Super-User)>

| 🚈 u-DIEX - Microsoft Interne              | et Explorer                       |                          |                                   |      |                                |
|-------------------------------------------|-----------------------------------|--------------------------|-----------------------------------|------|--------------------------------|
| u-DIEX Set                                | up Logon                          | User ID : SEKKE10001 N   | ame : Taro Sekkei                 |      |                                |
| ROOT                                      | Greater & Modify<br>Folder        | Polean + Barok           | Contro Conservation               |      |                                |
| B-C Replies<br>B-C Replies<br>B-C Welcome | Current Address: /Part Estin      | nate Service             |                                   |      |                                |
|                                           | Modify Folder Confirma            | tion                     |                                   |      |                                |
|                                           |                                   |                          |                                   |      |                                |
|                                           |                                   |                          | Back OK                           |      | (2) Click "OK" button.         |
|                                           | Update Date                       | 2003/07/07 16:10         |                                   |      |                                |
|                                           | File & Package                    |                          |                                   |      |                                |
|                                           | Valid Period (Days)               | 999                      |                                   |      |                                |
|                                           | Deadline(Days)                    | 999                      |                                   |      |                                |
|                                           | Release Date(Days)                | 0                        |                                   |      |                                |
|                                           | Comment                           |                          |                                   |      |                                |
|                                           | Access Rights                     |                          |                                   |      |                                |
|                                           | Owner                             | ALTER                    |                                   |      |                                |
|                                           | Super-User                        | ALTER                    | Before:0ID After:1ID              |      |                                |
|                                           | llcer                             | READAWRITE               |                                   |      |                                |
|                                           | Role List                         |                          | Object Super-User 💌 Display       |      | (1) Confirm that Hanako Seizou |
|                                           | 👩 SEKKE10001/a                    | DEMO1 SEKKEI Ta          | ro Sekkei                         | ļ    | has been registered.           |
| Main Menu Setup                           | TOP Folder Deletion Bi<br>History | atch Registration Manual | PRODUCED BY TOYOTA DIGITAL CRUISE | INC. |                                |
| ℰ」ページが表示されました                             |                                   |                          | ☐ ☐ @ インターネット                     | 11   |                                |

(3) Setup Results (Super-User) screen is displayed.

< (Setup) Setup Results (Super-User)>

| 🚰 u-DIEX - Microsoft Intern                                                                                                    | net Explorer                                                                              |                  |
|----------------------------------------------------------------------------------------------------|-------------------------------------------------------------------------------------------|------------------|
| u-DIEX Se                                                                                                    | tup Logon User ID : SEKKEI0001 Name : Taro Sekkei                                         |                  |
| ROOT     Part Estimate Service     Part Estimate Service     Part Estimate Service     Part Estimate Service     Part Estimate Service     Part Estimate Service     Part Estimate Service | Create Standing Delate Standing Comis<br>Folder Folder Folder Standing Standing Comis     | C Data List      |
|                                                                                                    | Current Address: /Part Estimate Service                                                   |                  |
|                                                                                                    | Modify Folder Results                                                                     |                  |
|                                                                                                    | Folder ( Replies ) was modified.                                                          |                  |
|                                                                                                    |                                                                                           |                  |
|                                                                                                    |                                                                                           |                  |
|                                                                                                    |                                                                                           |                  |
| Main Menu Setu                                                                                                    | ир <b>TOP Folder Deletion Batch Registration Manual</b> PRODUCED BY ТОУОТА DIQ<br>History | HTAL CRUISE INC. |
| を] ページが表示されました                                                                                                    | 合 (2) (2) (2) (2) (2) (2) (2) (2) (2) (2)                                                 | ターネット            |

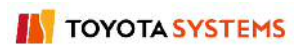